分冊 ③

# 核磁気共鳴装置 NMR (TOPSPIN) 操作手順書

## C TOPSPIN 1.3 測定

横浜国立大学機器分析評価センター

| 作成日     | 2014年 9月 12日 |
|---------|--------------|
| 手順書 No. | NMR-C-4      |
| 作 成     | 承認           |
|         |              |

## 目次

## ③ TOPSPIN 1.3 基本操作1

| C TOPSPIN 1.3 測定 C | -1 |
|--------------------|----|
|--------------------|----|

## 一別冊一

|   | ICON-NMR 基本操作 (DRX)     |             |
|---|-------------------------|-------------|
| A | ICON-NMR 測定(オートサンプラーなし) | A-1         |
| 2 | ICON-NMR 基本操作(AV600)    |             |
| В | ICON-NMR 測定(オートサンプラーあり) | <b>B-</b> 1 |
| 3 | TOPSPIN 1.3 基本操作1       |             |
| С | TOPSPIN 1.3 測定          | C-1         |
| 4 | TOPSPIN 1.3 基本操作 2      |             |
| D | TOPSPIN 1.3 処理          | D-1         |
| 5 | TOPSPIN 測定法一覧           |             |
| E | TOPSPIN 測定法一覧           | E-1         |
| 6 | TOPSPIN 2.1 基本操作1       |             |
| F | TOPSPIN 2.1 測定          | F-1         |
| 7 | TOPSPIN 2.1 基本操作 2      |             |
| G | TOPSPIN 2.1 処理          | G-1         |
| 8 | ALICE の使い方              |             |
| J | ALICE を利用したデータの処理       | J-1         |

### C TOPSPIN 測定

【操作手順】

※ 一段下げて記載しているものは 必須でないもの

| C-1     | TOPSPIN 起動             |
|---------|------------------------|
| C-2~5   | サンプル装填                 |
| C-6     | Data Acquisition Guide |
| C-7     | New Experiment         |
| C-8     | "rpar"                 |
| C-9     | "solvent"              |
| C-10~11 | Lock                   |
| (C-12   | " <b>rsh</b> " )       |
| (C-13   | Temperature )          |
| (C-14   | [A] Probe Match/Tune ) |
| (C-15   | Sample Rotation )      |
| C-16    | Shim                   |
| C-17    | Prosol Pars.           |
| C-18    | Acquisition Pars.      |
| C-19    | [A] Receiver Gain      |
| C-20    | Start Acquisition      |
| C-21~22 | サンプル取出し~終了             |
| C-23    | To Processing          |

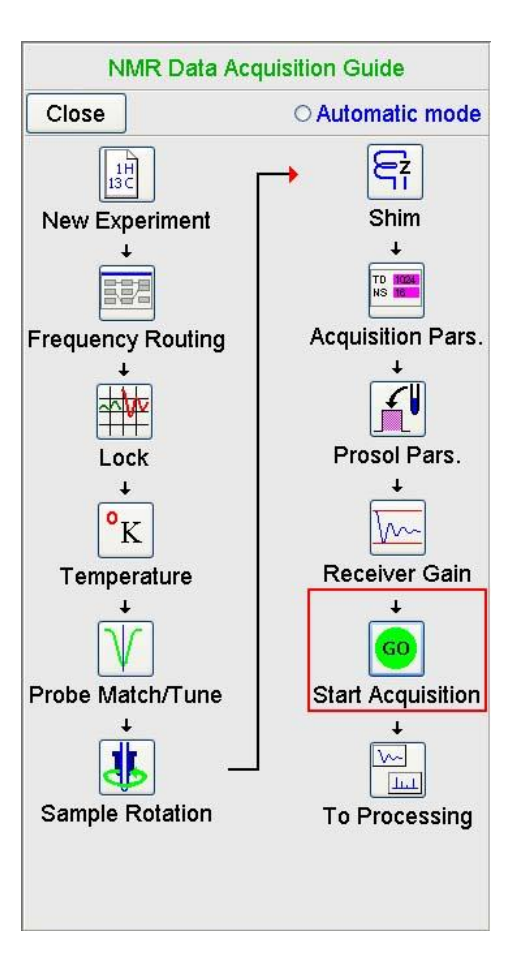

- コマンド入力する場合は、コマンドラインにカーソルを表示する必要がある (Esc キーでコマンドラインにカーソルが移動する)。
- 同一サンプルに対して複数の測定を行なう場合は、C10~C16 を省略することもできる。
- [A]と書いているものは、Automatic mode によってワンクリックで対応できる。
- DRX500 の BBO プローブで C-14~C-20 を自動化する場合は、"aa"コマンド でもよい。

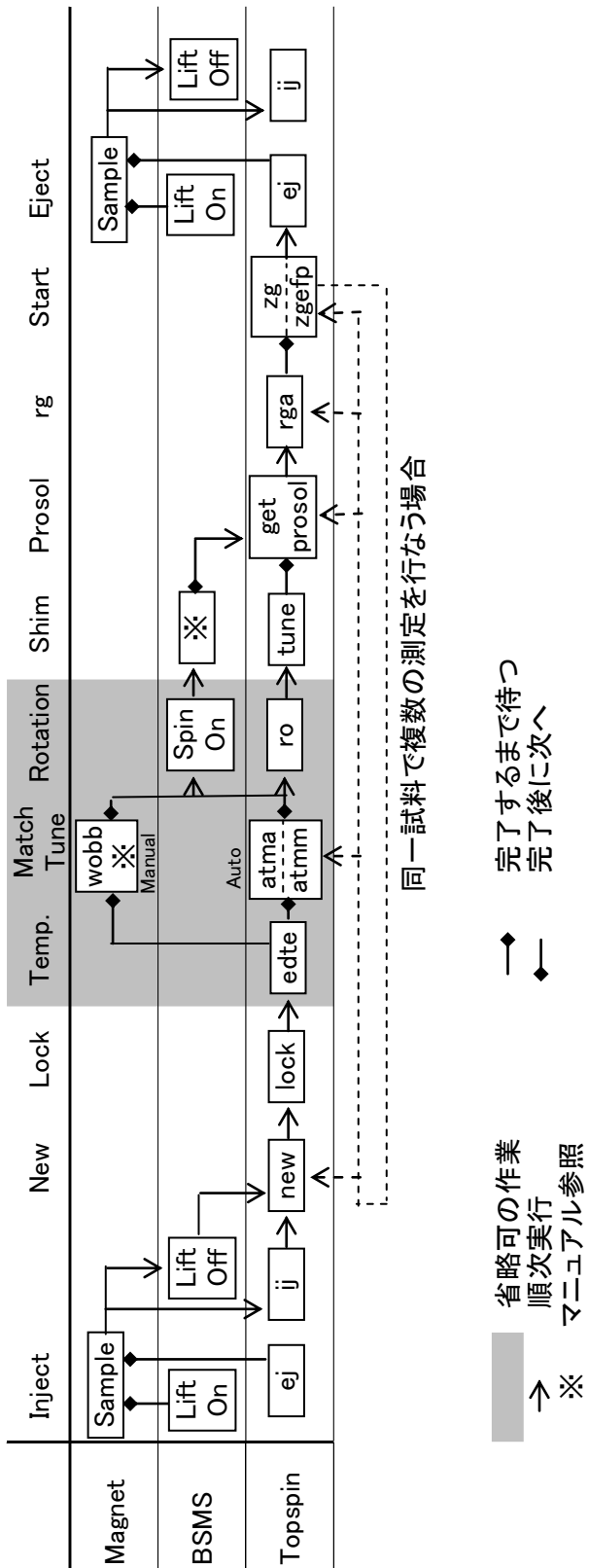

†↓ 省略可の作業順次実行マニュアル参照

C-2

#### 本書で用いる用語、規則

メニュー … メニューバーの項目から実行する。
" " … コマンドラインからコマンドを実行する。
[Guide] \_\_\_\_\_ … Acquisition Guide / Processing Guide のボタンを押す。
[BSMS] … BSMS ユニットで作業する。
[Magnet] … 超伝導マグネットで作業する。

#### BSMS ユニット

<u>DRX300 と DRX500 では若干配置が違う</u>

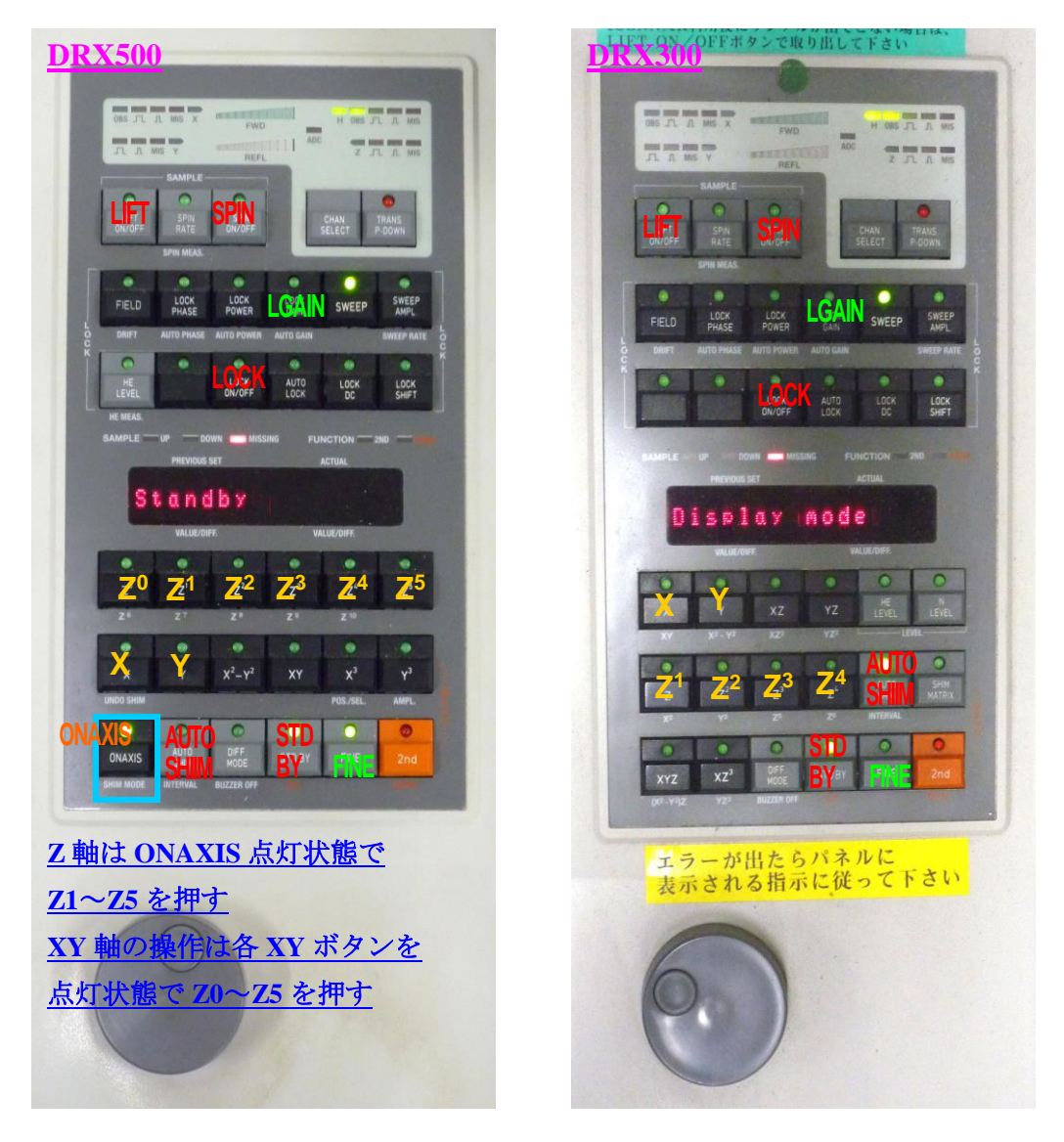

「\*\*\*\*」で区切った項目は、特定の条件で行う作業を示す。

【注意】TOPSPIN のコンソールウィンドウ(下図)は、閉じてはならない。

- TOPSPIN 1.3
   CPR : Path to exp : 'C:/Bruker/IOPSPIN/conf''
  CPR : Path to conf : 'C:/Bruker/IOPSPIN/conf''
  CPR : waiting for FLEXIm license
  CPR : No license FEATURE line TOPSPINI
  found in file 'C:\flexlm\Bruker\licenses\license.dat;c:/flexlm\Bruker/lice
  nses/license.dat'.
   Please order a TOPSPINI license
   according to the TOPSPINI Installation Guide.
   The FLEXIm host ID of this machine is 001a4b3a8272
   If your workstation controls the spectrometer,
- C-1 [起動中なら省略] TOPSPIN を立ち上げる。 ↓
  - ※ TOPSPIN は複数個立ち上げないようにする。

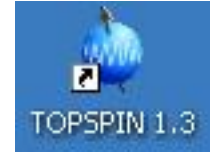

※ XWIN-NMR が起動した状態で TOPSPIN を起動

すると、測定の際に不具合が生じることがある。DRX300 では、必ず XWIN-NMR を終了した状態で起動すること。

C-2 [Magnet] 下図にしたがってスピナーローターに試料管をセットする。

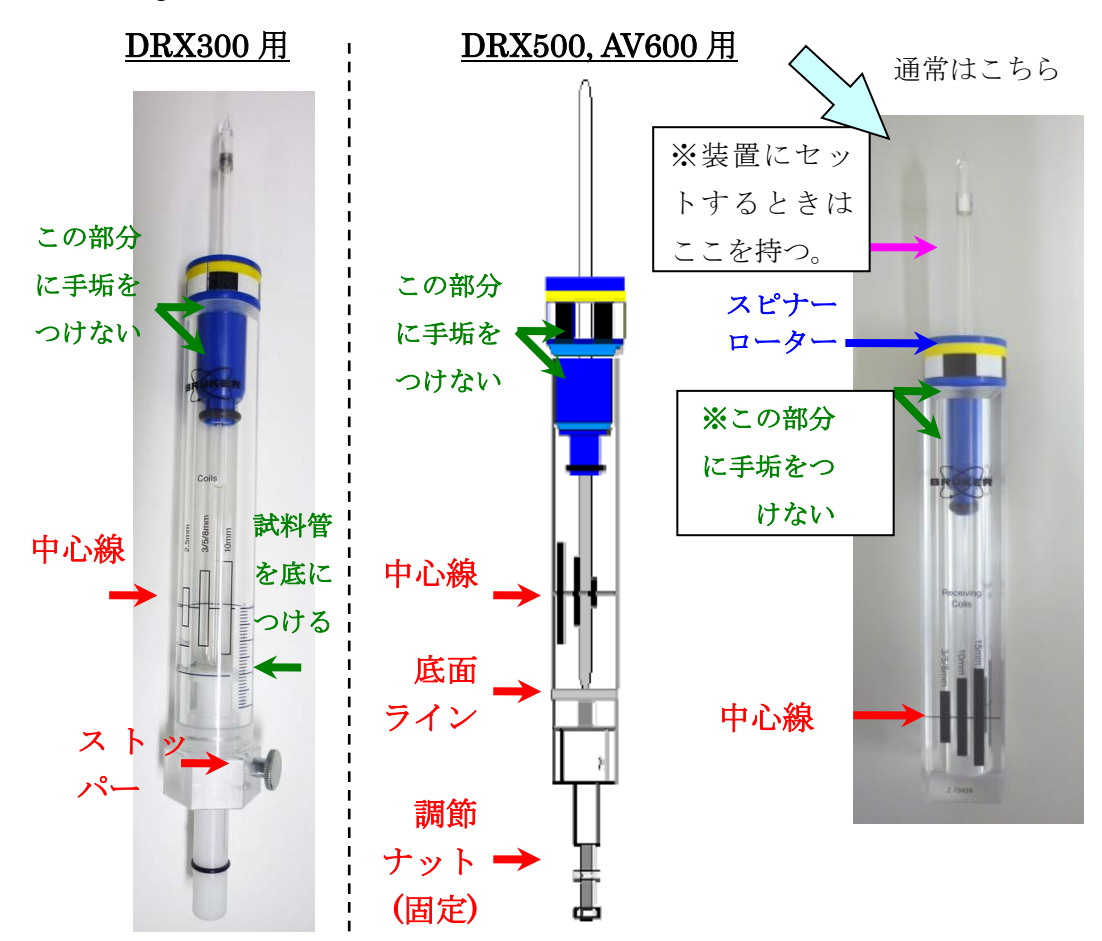

- ※ 温度可変測定をしない場合は、青いスピナーを使う。
- ※ スピナーに差し込む前に、試料管の汚れをキムワイプで拭き取る(キ ムワイプの使いすぎ注意!)
- ※ ゲージのタイプによって取扱が異なる。<sup>1)</sup>。
- ※ 調節ナットやストッパーは不必要に動かさない。 (厳重注意)位置が変わっていると装置を破損する恐れがある。
- C-3 [Magnet] サンプル装填口(右図)の蓋を外す。 ↓

Ţ

C-4 [BSMS] ①LIFT ON/OFF ボタンを押す。
 ↓
 ※ ボタンを押してから数十秒以内に蓋を外してもよい。

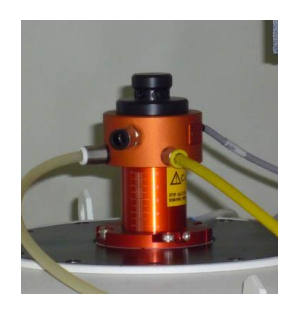

※ 蓋を外し忘れると BSMS ユニットにエラーが出る(STDBY で戻る)。

Bruker TOPSPIN 1.3 on nmrpc as Administra

C-5 [Magnet] 試料管ゲージを外し、ローターを装填口に乗せる。 ↓

※ エアーが出ていることを確認してから乗せること。

- C-6 [BSMS] ①LIFT ON/OFF ボタンを押す。 ↓ ※ ランプが消え、エアーが止まる。
  - ※ 装填音に異常がないことを確認する。
- File Edit View Spectrometer Processing Analysis 🗋 🚔 🖹 😭 🗧 Data Acquisition Guide h/ C-7  $\checkmark = = = - \mathcal{O}$  Spectrometer – Data \*2 /2 \*8 /8 
  Basic/Selective Experiments Ð Browser PFolio A ICON-NMR Acquisition Guide を開く。 B DBP 090 Adjustments DTT 090 Acquisition par-test Sac\_090 Setup Sample ※ メニュバーにある AcquGuide 13 Shim control 12 Accessories ボタンでも開ける。 13 Shape Tool [stdisp] 101 ※ コマンドラインで作業する場 102 Acquisition Status Bar On/Off 103

<sup>&</sup>lt;sup>1</sup> DRX300 は中心から 17 mm、DRX500 は中心から 20 mm でシム調整している。試料によっては変更することもあるが、ボトムライン以下には絶対にしないこと。

合は、この手順を省略してよい。

- ※ 以下の説明は <u>Automatic mode のチェック</u> <u>を外した状態とする</u>。チェックを入れると ボタンを押した際に、自動化された操作が 選ばれる。適宜使い分けるとよい。
- ※ コマンドのヒントは、開いた小ウィンドウ のタイトルや、アイコンにカーソルを合わ せたときのポップアップで確認できる。ま た、メニューに[]で記載されているも のがコマンド名である。

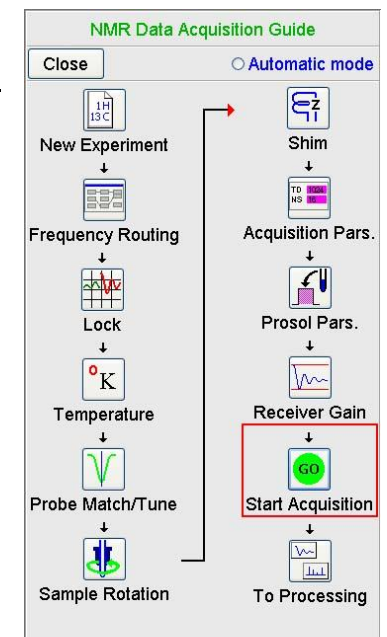

C-8 [Guide] New Experiment ボタンを押してウィン ドウを開き、下記入力後に OK とする。

| NAME       | =実験のファイル名      |
|------------|----------------|
| EXPNO      | =実験番号 1~       |
| PROCNO     | =処理番号 1~       |
| DIR        | =保存場所(C:¥YNU)  |
| USER       | =研究室フォルダ名      |
| Solvent    | =溶媒(未入力でも可)    |
| Experiment | =測定法(後で入力でも可)  |
| TITLE      | =タイトルコメント (任意) |

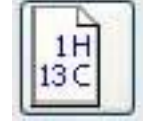

| New                                     |                                        |                                       |                                | ×          |
|-----------------------------------------|----------------------------------------|---------------------------------------|--------------------------------|------------|
| Prepare for a ne<br>initializing its NM | ew experiment by o<br>MR parameters ac | creating a new d<br>cording to the se | ata set and<br>elected experim | nent type. |
| NAME                                    | Sac_090525                             |                                       |                                |            |
| EXPNO                                   | 13                                     |                                       |                                |            |
| PROCNO                                  | 1                                      |                                       |                                |            |
| DIR                                     | C:\YNU                                 |                                       |                                |            |
| USER                                    | Center                                 |                                       |                                |            |
| Solvent                                 |                                        |                                       |                                | ~          |
| Experiment                              |                                        | .qplot1D                              |                                | ~          |
| TITLE                                   |                                        |                                       |                                |            |
|                                         |                                        |                                       |                                | •          |
|                                         | ОК                                     | Cancel                                | More Info                      | Help       |

 $\downarrow$ 

- ※ "edc"または"new"、Ctrl+n キーでも可。
- ※ 二次元 NMR などを扱う場合、同じ試料は同じファイル名(NAME) にすると作業がしやすい。
- ※ NAME, DIR, USER には、以下の記号を使用すると測定ができない。
  ¥ / : ; . \* ? " < > |
- ※ Experiment は、一次元 1H 測定の場合 A.1h、13C 測定の場合 A.13c
   が利用できる。詳しくは応用測定を参照。
- ※ この作業を行う前に予めデータを開いておくと、そのデータと同じ内 容がコピーされる。

- C-9 [Guide] Frequency Routing ボタンは、通常省略してよい。
- C-10 **"rpar"** <u>Experiment を入力していない場合</u>は、**"rpar"**コマンドを実行し、 測定したいメニューを選んで Copy All とする。
  - $\downarrow$
- ※ "rpar"の後にスペースを空けてパラメータファイル名を入力しても よい。ファイル名を絞り込む場合は、rpar の後にスペースを空けて 「A\*」のようにファイル名とアスタリスク(ワイルドカード文字) をつけると、「A」で始まるファイル名が表示される。
- ※「A.」ファイルはよく使う測定をまとめたものであり、一次元 1H 測 定の場合 A.1h、13C 測定の場合 A.13c が利用できる。
- ※ 大文字のパラメータファイルは標準ファイルとなっているが、プロー ブや試料に合わせたものではないので確認が必要。
- ※ <u>パラメータを読み込んだだけでは測定できないことがある。装置を</u> 破損する可能性もあるので、必ず手順通り行なうこと。
- ※ 最後の選択で Copy とすると、測定、処理、印刷、タイトル等に関わるパラメータを個別に選ぶことができる。

| grpar: copy param. files from. |                 |                |                |                |
|--------------------------------|-----------------|----------------|----------------|----------------|
| A.13c                          | A.1h            | A.cosygs       | A.decp90       | A.hmbc         |
| A.hmqc                         | A.hsqc          | A.noediff      | A.noesyph      | A.noesytp      |
| A.selnogp_gauss                | AL27ND          | B11ZG          | C13APT         | C13CPD         |
| C13CPD32                       | C13CPDSN        | C13DE45SN      | C13DEPT135     | C13DEPT135p    |
| C13DEPT45                      | C13DEPT90       | C13GD          | C13HUMP        | C13IG          |
| C13MULT                        | C130FF          | C13PPTI        | C13RESOL       | C13SENS        |
| CBCACONHGP3D                   | CBCACONHGP3D.2  | CBCACONHGPWG3D | CBCACONHGS3D   | CBCACONHGS3D.2 |
| CBCANHGP3D                     | CBCANHGP3D.2    | CBCANHGPWG3D   | CBCANHGS3D     | CBCANHGS3D.2   |
| CCACONHGP3D                    | CCACONHGP3D.2   | CCACONHGS3D    | CCACONHGS3D.2  | CCANHGP3D      |
| CCANHGP3D.2                    | CCANHGS3D       | CCANHGS3D.2    | CCCONHGP3D     | CCCONHGP3D1    |
| CCCONHGP3D2                    | CCCONHGP3D3     | CCCONHGPWG3D2  | CCCONHGPWG3D3  | CCCONHGS3D     |
| CD111ZG                        | CD113ZG         | CL35ZG         | CL37ZG         | COSY45SW       |
| COSY90SW                       | COSYCWPHPS      | COSYDCPHWT     | COSYDQFPHSW    | COSYDOFTPSW    |
| COSYGPDFPHSW                   | COSYGPDFTPSW    | COSYGPMFSW     | COSYGPSW       | COSYGSMFSW     |
| COSYGSSW                       | COSYPHPR        | COSYTPSW       | DIPSI2ETGPSI19 | DIPSI2GPPH19   |
| DIPSIHSQCF3GPSI3D              | DIPSITRETF3GP3D | F19            | F19CPD         | FHSQCCXF3GPPH  |
| HSQCF3GPPH                     | GA71ZG          | GRADCOSY       | H2OSUPCOSY     | H2OSUPINV4     |
| 12OSUPMLEV                     | H2OSUPNOESY     | H2OSUPROESY    | HACAHBCOSYGP3D | HBCBCGCDCEHEGP |
| HBCBCGCDHDGP                   | HBHACONHGP3D    | HBHACONHGP3D.2 | HBHACONHGPWG3D | HBHACONHGS3D   |
| HBHACONHGS3D.2                 | HBHANHGP3D      | HBHANHGPWG3D   | HCACOGP3D      | HCACOGPJC3D    |
| HCACONGP3D                     | HCAHBCOSYGP3D   | HCANGP3D       | HCANINHGP3D    | HCBCACONGP3D   |
| HCCCONHGP3D1                   | HCCCONHGP3D1.2  | HCCCONHGP3D2   | HCCCONHGP3D3   | HCCCONHGPWG3D2 |
| HCCCONHGPWG3D3                 | HCCCONHGS3D1    | HCCCONHGS3D1.2 | HCCCONHGS3D2   | HCCCONHGS3D3   |
| HCCHCOGP3D                     | HCCHCOGS3D      | HCCHCOSYGP3D   | HCCHDIGP3D     | HCCHDIGP3D2    |
| HCCHDIGS3D                     | HCCHECOSGP3D    | HCCHETGPLR     | HCCOLOCSW      | HCCOSW         |

- C-11 "solvent" <u>Solvent を入力していない場合</u>は、このコマンドを実行し、溶媒 を選ぶ。
  - $\downarrow$
- ※ 以下の条件に一つでも当てはまる場合はこの操作をすること。
  - ✓ New Experiment を行なったときに Experiment と Solvent を選んで いない。
  - ✓ "rpar"を行なった。
  - ✓ 下記のLock 作業を行なわない(既に行なっている)。

C-12 "lockdisp" Lock ウィンドウを開く。

 $\downarrow$ 

Ţ

- ※既に開いている場合は必要ない。
- ※ ステータスバー (下図右) をダブルクリック してもよい。
- ※ 右図アイコンをクリックしてもよい。

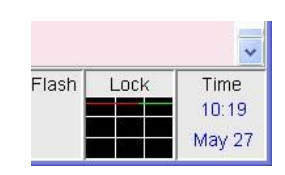

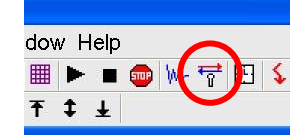

C-13 [Guide] Lock ボタンを押してウィンドウを開き、溶媒を選 択する。 +

- ※ 以降の操作の一部は、同一サン プルで異なる測定法を利用する 場合、既に実施したものは省略 できる。
- ※ "lock"コマンドでもよい。
- ※ Lock を行った直後は、完了する まで BSMS ユニットの操作を受 け付けない。

| Solvents table |                                |
|----------------|--------------------------------|
| △ Solvent      | Description                    |
| Acetic         | acetic acid-d4                 |
| Acetone        | acetone-d6                     |
| C6D6           | benzene-d6                     |
| CD2Cl2         | methylenechloride-d2           |
| CD3CN          | acetonitrile-d3                |
| CD3CN_SPE      | LC-SPE Solvent (Acetonitrile)  |
| CDCI3          | chloroform-d                   |
| CH3CN+D2O      | HPLC Solvent (Acetonitril/D2O) |
| CH3OH+D2O      | HPLC Solvent (Methanol/D2O)    |
| D20            | deuteriumoxide                 |
| DEE            | diethylether-d10               |
| Dioxane        | dioxane-d8                     |
| DME            | dimethylether-d6               |
| DMF            | dimethylformamide-d7           |
| DMSO           | dimethylsulfoxide-d6           |
| EtOD           | ethanol-d6                     |
| H2O+D2O        | 90%H2O and 10%D2O              |
| MeOD           | methanol-d4                    |
| Pyr            | pyridine-d5                    |
| THF            | tetrahydrofurane-d8            |
| Tol            | toluene-d8                     |
|                | OK Cancel                      |

C-14 "rsh" Lock がかからない場合や分解能が極端に悪い場合は、BSMS ユニットで Lock を外し、rsh コマンドを実行してシムファイルを読み直す。

 $\downarrow$ 

- ※ 頭文字にプローブ名(txi、bbo、qnp、bbi)が入っているファイルの うち、現在使用しているプローブと同じものを選ぶ。また、通常は最 も新しいもの(一番上にあるもの)を選ぶ。
- ※標準プローブの場合、ツールバーにある rsh QNP (DRX300) または rsh
   BBO (DRX500) ボタンでも上記と同じ機能。
- ※ DRX300 標準プローブは QNP、DRX500 標準プローブは BBO。

C-15 [Guide] <u>温度コントロールが必要な場合</u>は、Temperature ボタンを押して Edte ウィンドウを開く。

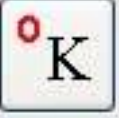

Set max ボタンを押して適切なヒーター上限値の数値を入力する。適切な 値は温度によって異なるため、不明な点は管理者に相談する。

また、Change ボタンを押して温度(K)設定し、Probe Heater を On 状態(右図)にする。

DRX500 は、マグネットに接続されている<u>クーリングエアー</u>のバルブを開ける。

#### 【温度設定値が安定しない場合】

 $\downarrow$ 

温度安定後、Self-tune タブを開き、Start self-tune を押し、数分待つ。 (その間、別の作業をしてよい)

PID が適切な値に設定されるので、必要に応じて保存しておく。温度、Set max、Gas flow などが全て一致していれば同じ設定値を入力して Apply PID changes を実行すれば使用できる。設定値を元に戻すときも便利である。

|                                                    |            |                        |                       |     | Edte                                                                                 |                                            |                        |           |
|----------------------------------------------------|------------|------------------------|-----------------------|-----|--------------------------------------------------------------------------------------|--------------------------------------------|------------------------|-----------|
| Ette<br>Main display<br>Sample temp<br>Target temp | Monitoring | Corrections<br>298.0 K | Self-tune             | Ram | Main display<br>Adaptative<br>Set cutbac<br>Self-tune<br>Self-tune ta<br>Solf tune m | Monitoring<br>e tune<br>:k<br>rrget temp : | 298.10                 | Self-tune |
| Probe Heate<br>Gas flow<br>Cooling                 | r On Off   | 535 1/h                | Set m<br>- +<br>Chang |     | Proportiona<br>Integral Tim<br>Derivative T                                          | Il Band :<br>ne :<br>Fime :                | 18.00<br>25.00<br>0.00 | PID       |
|                                                    | He         | eater ON               |                       |     | Apply PIC                                                                            | o changes                                  | Reload P               | ID values |

- ※ Edte ウィンドウを開くのは、"edte"コマンド、またはステータスバーの温度表示をダブルクリックでもよい。
- ※ <u>50℃(323.15K)以上に温度を上げる場合は、講習の受講が必要。</u>
- ※ <u>スピナーローターとプローブは、それぞれ温度上限/下限があるため、絶対に設定以上の温度設定にしないこと</u>。青いスピナーローターは 50℃以上不可!
- ※ 温度をかけるときは、手順中にスピンを回して測定することを推奨。

- ※ 表示される温度は、設定をしない限り校正されたサンプル温度では ない。物理化学的な測定(配座交換の測定、活性化エネルギーの測定 等)をする場合は注意すること。
- ※ 使い終わったら、必ず Probe Heater を Off にすること。低温ユニッ トを使っている場合は、ユニットも停止する必要がある。DRX500 は、 クーリングエアーのバルブを閉じておく。

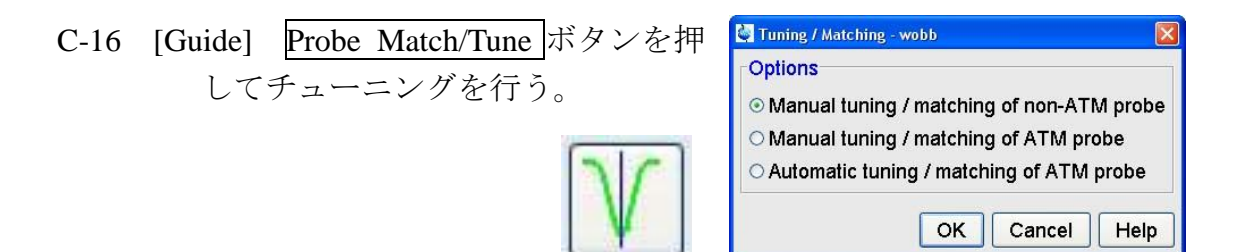

# ATM probe とは、オートチューニングに対応しているプローブのこと。 matching of non-ATM probe  $\Rightarrow$  DRX300 全て、DRX500 の TXI matching of ATM probe  $\Rightarrow$  DRX500 の BBO、AV600 の BBFO

それぞれ以下の項目の説明にしたがうこと。

Manual tuning / matching of non-ATM probe [wobb]  $\Rightarrow$  C  $\sim$ Manual tuning / matching of ATM probe [atmm]  $\Rightarrow$  B  $\sim$ Auto tuning / matching of ATM probe [atma]  $\Rightarrow$  A  $\sim$ 

- $\downarrow$
- ※ チューニング操作はスピンを止めて行なう(Automatic tuning は自動 でスピンが止まる)。
- ※ 温度を変えるときは、その温度ごとにチューニングを取る方がよい。
- ※ チューニングは高周波数(<sup>1</sup>H)と低周波数(多核)があるが、複数の 核種のチューニングを取るときは、低周波数の核から行う(多核→<sup>1</sup>H →多核)。
- ※ 周波数が高いほどチューニングのずれが大きくなるので、DRX500 は できる限りチューニングを取る。
- ※ 二次元 NMR などの S/N を必要とする測定は、必ずチューニングを取る。
- ※ <u>多核 NMR(<sup>1</sup>H<sup>13</sup>C 以外)は必ずチューニングを取る。</u>
- ※ Automatic は精度が悪いので、精密に合わせるならば Manual で行う。

#### A.ATM プローブでオートチューニングする場合

<u>Automatic tuning / matching of ATM probe</u>を選び、OK する。

終了するまで数分待つ(多核測定は高周波側と低周波側の2回調整する)。

#### B.ATM プローブでマニュアルチューニングする場合

- 1. <u>Manual tuning / matching of ATM probe</u>を選び、OK する。
- 2. 下記の画面が開くので、Tuning の Fine 矢印(<>) で動かし て、下に凸の先端が赤い線に来るように調整する。矢印の 数が多いと変動幅が大きい。
- 3. 次に Matching の Fine 矢印で動かして、最も底が深くなるようにする(通常は下に凸の先端が最下段まで達する)。このとき、赤い線からずれてもよいが、大きくずれた場合はもう一度 Tuning で調整する。
- 4. 最後にもう一度 Tuning で調整する。
- 5. 終わったら File Save position を選択する。
- 6. 多核 (BB) の場合は、Nucleus Selection の 1H を選択し、同様に 1H 側のチューニング/マッチング作業を行う。
- 7. Exit する。

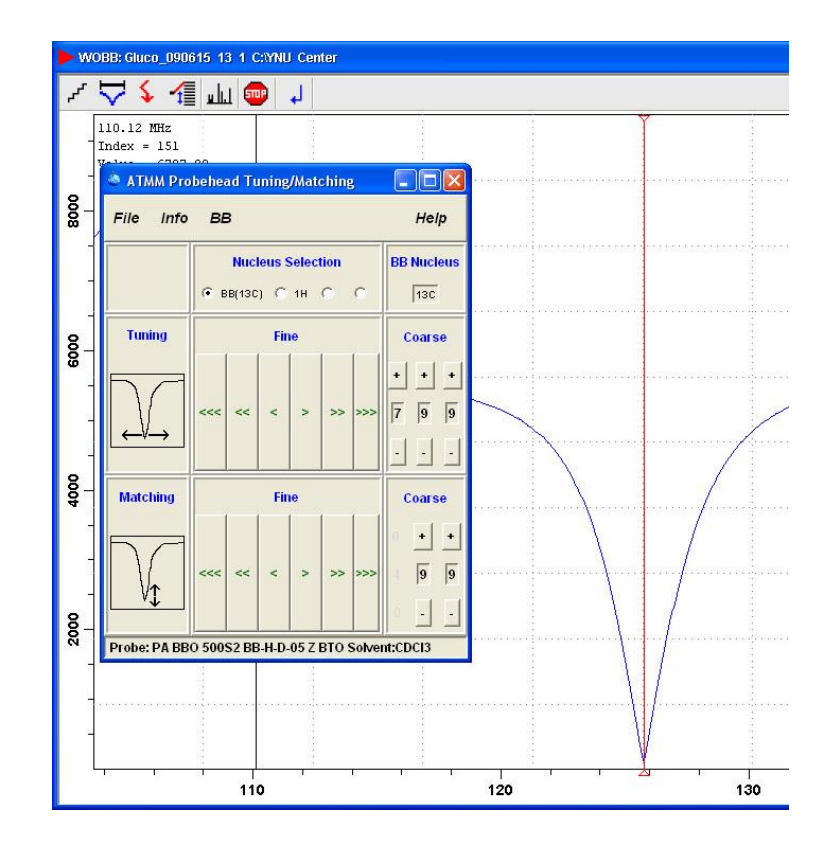

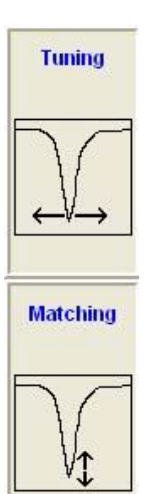

#### C. non-ATM プローブの場合

※ 詳細は、マニュアルチューニングを参照。※ つまみの位置については別途資料等を参照。

- 1. Manual tuning / matching of non-ATM probe を選び、OK する。
- (画面が見えにくい場合は、Options preferences メニューを実行し、6 行目の Change spectral window color scheme を wobb にして OK する。ただ し、後で戻すこと)
- (信号が画面外に出ているときは、Change wobble sweep width ボタンを 押して、観測幅を倍くらいにする。)
- 画面が表示されたら、プローブの「T」(チューニング)つまみを回して、 下に凸の先端が赤い線に来るように調整する(本体据付のユニットを使ってもよい)。
- 5. 次に「M」(マッチング)つまみを回して、最も底が深くなるようにする (通常は下に凸の先端が最下段まで達する)。このとき、赤い線からずれ てもよいが、大きくずれた場合はもう一度「T」で調整する。
- 6. 最後に「T」つまみを回して、先端が赤い線に来るように調整する。
- 7. 調整したら Stop ボタンを押す。
- 8. 別の核種を調整する必要がある場合は、Switch to next channel/nucleus ア イコンを押す。

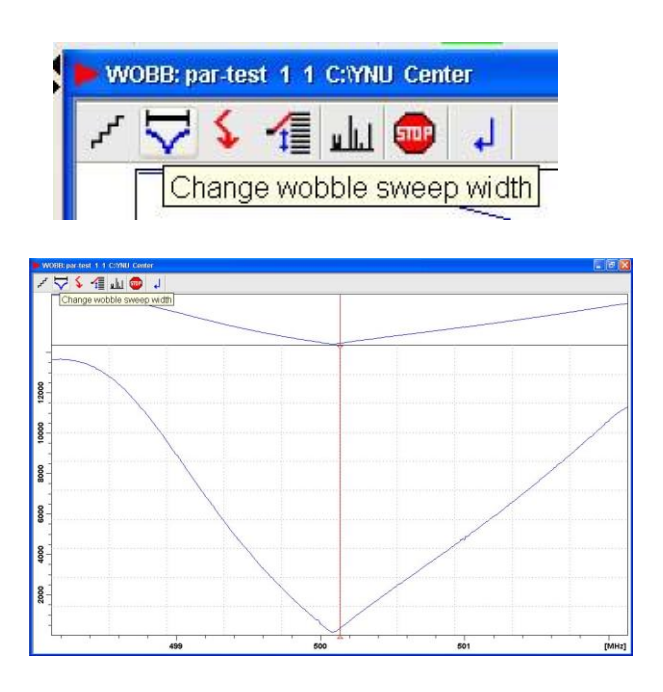

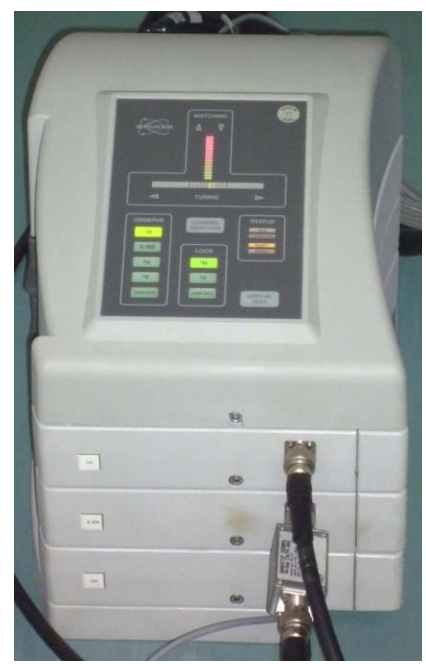

C-17 [Guide] Sample Rotation ボタンを押してウィンドウを開き、回転数を入力 して Start rotation を押す。

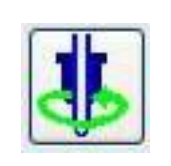

 $\downarrow$ 

| Start or stop ro | otation of sample         |
|------------------|---------------------------|
|                  |                           |
|                  |                           |
| Rotation f       | frequency of sample [Hz]: |
| Rotation f       | frequency of sample [Hz]: |

- ※ BSMS ユニットの
  - ③<u>SPIN ON/OFF</u>ボタンを押してもよい。
- ※ 通常は 20Hz とする。
- ※ 測定法によっては回転させなくてもよい。
- C-18 [Guide] Shim ボタンを押してウィンドウを開き、シム調整する。

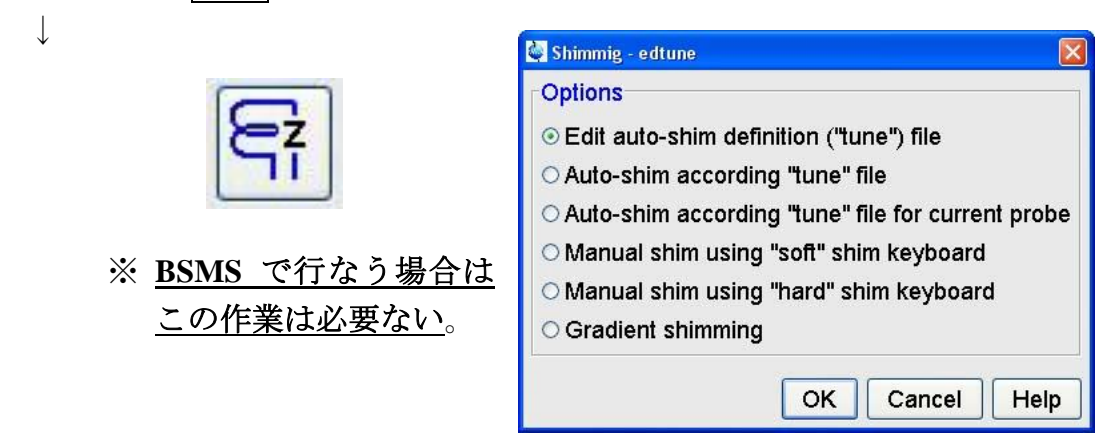

自動で行う場合

- 1. Auto-shim according "tune" file を選び OK とする。
- 2. 希望のプログラムを選択する。(通常は「z12」)
  - ※ 用意しているプログラムは、頭文字 "z" が z 軸調整であり、数字が 軸の数となっている。例えば、「z12」であれば z1 軸/z2 軸調整をす る。
  - ※ 末尾の文字はプローブ標準シムファイルを読み込むときに使用する (対応していない場合がある)。

BSMS ユニット(p3 参照)で行う場合 ※ DRX500 は、ONAXIS ボタンが点灯していることを確認する。 ※ <u>XY 軸シムを調整する場合は、必ず Sample Rotation を止めて行なう</u>。

※ 標準シムファイルを読むときは、前述の"**rsh**"コマンドを実行し、<u>最</u> <u>も新しい日付のプローブ名がついた標準ファイル</u>を読み込む。

- <u>Z1</u>ボタンを押した後、lockdispモニタを見ながら、ダイヤルを回してロック信号が最大になるようにする。
- 2. <u>Z2</u>ボタンを押した後、同様にしてロック信号が最大になるようにする。
- 3. 1,2を繰り返し、信号が最大になるようにする。
- 4. 最後に <u>Z1</u>軸を調整する。
- 5. ⑧<u>STDBY</u>を押し、⑦<u>Auto Shim</u>ボタンを押す。
  - ※ ダイヤルを回した時の反応が大きすぎる場合は、⑨<u>FINE</u>ボタンを押して微調整にする。
  - ※ 信号が画面から振り切れたら、④<u>Lock Gain</u>ボタンとダイヤルで調節 する。
  - ※ 測定して分解能が悪かった場合は、Z3 軸やZ4 軸を調整する。
  - ※ Sample Rotation なしで測定する場合は、<u>X</u>軸<u>Y</u>軸を調整する。
  - ※ AutoShim の軸を選びたいときは、"tune"コマンドを実行し、 「Autoshim\_」という名前がついたファイルを選ぶ。特に、<u>Sample</u> <u>Rotationを行なったままでXY軸のAutoshimがかかっている場合</u>は、 測定中に分解能が徐々に悪化するので外さなければならない。
- C-19 [Guide] <u>Acquisition Pars</u>ボタンを押して AcquPars タブを開き、主要なパラ メータを確認する。

PULPROG =パルスプログラム (NMR シーケンス)

| TD | 1024<br>16 |
|----|------------|
|----|------------|

- NS =積算回数
- AQ = Acquisition time (データの取り込み時間)
- D1 =積算前の待ち時間
- NUC1 =観測核種
- P1 =観測核ハードパルス幅
- PL1 =観測核ハードパルス出力

=観測ポイント数

SFO1 =観測中心 (ppm)

 $\downarrow$ 

TD

- ※ P1 や PL1 は、次項の Prosol Pars.の操作で入力できる。
- ※ Acquisition Pars.ボタンは、"ased"コマンドでもよい。
- ※変更が反映されない場合は、入力後に Enter キーを押す。
- ※ 各パラメータの変更は、パラメータ名のコマンド入力でも変更できる。

例) ns 32

- ※ 全てのパラメータを確認する場合は、A アイコンをクリックする ("eda"コマンドでもよい)。
- ※ 処理用のパラメータを確認する場合は、ProcPars タブをクリックする("edp"コマンドでもよい)

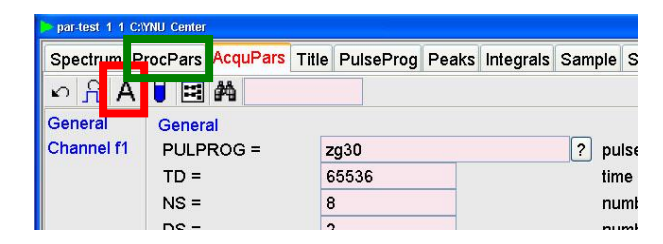

- ※ 測定時間の確認は、時計アイコンをクリックする ("expt"コマンドでもよい)。
- C-20 [Guide] Prosol Pars. ボタンを押して、標準パルス出力と幅を 読み込む。

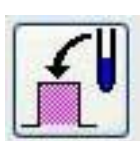

 $\downarrow$ 

 $\downarrow$ 

※ 一部不具合に対応するため、<u>Acquisition Pars.ボタン後</u>のパラメータ調整より先に実行する。

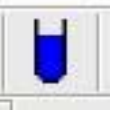

- ※ <u>測定前に必ずこの操作を行うこと</u>。操作を怠ると正常 に測定できない。また、測定法によっては装置を破損することがある。
- ※ AcquPars.タブのアイコン(右)でもよい。または"getprosol"コマンドで もよい。
- C-21 [Guide] Receiver Gain ボタンを押して、Determine RG value automatically を選んで OK とする。

 $\mathbb{M}$ 

- ※ "rga"コマンドでもよい。
- ※ rga が終了すると、タスクバーの Fid Flash の点滅が消える。
- Receiver Gain rg
   Options
   Set RG value manually
   Determine RG value automatically
   OK Cancel Help
- ※ 一部の測定 (DEPT、1D-NOESY、 DQF-COSY 等) は、特殊な RG

の設定方法を行う場合がある。詳しくは管理者に問い合わせること。

- C-22 [Guide] Start Acquisition ボタンを押して、測定を開始する。
- ※ 右図 Start ボタン (▼) でもよい。 🕨 🔳 🎰 ※ "zg"、または"zgefp" コマンドでも よい。

~ 🖶 🖸 🖇

("zgefp"は、"zg""em""ft""pk"の複合コマンドである。)

- ※ "zgefp" コマンドは一次元 NMR のみ利用できる。
- ※ 二次元 NMR は、"zg"で測定中または測定後に、"xfb"でスペクトルが 処理できる。測定中の場合は適切でないスペクトルになるため、必ず 最後まで終了させてから、最終データとすること。
- ※ 測定を途中で終了する場合は、Halt ボタン(■) または Stop ボタンで 停止する(同名のコマンドでもよい)。Halt は測定途中のデータを残 したい場合に用いる。
- ※ 一次元 NMR で、測定終了後に積算を追加したい場合は、必要な積算 回数を設定した後、"go"コマンドを実行する。
- ※ 測定を開始すると測定中の FID 画面がリアル タイムで表示される。このウィンドウは閉じ てもよいが、もう一度見たいならば右図アイ コンをクリックする ("acqu"コマンドでも可)。

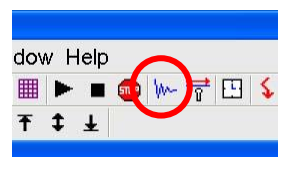

※ 測定が終了すると、ステータスバーの Fid Flash の点滅が消え、 Acquisition information が no acquisition running となる。

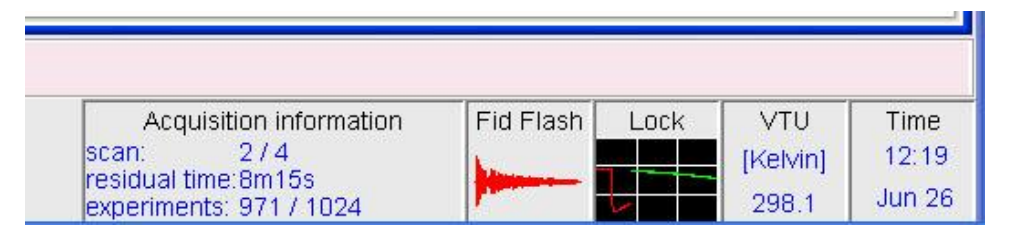

- C-23 [BSMS] 測定を終了してサンプルを取り出すならば、BSMS ユニットの **AutoShim** ボタン、Lock ON/OFF ボタン、Spin ON/OFF ボタンを消灯さ せて LIFT ON/OFF ボタンを押し、サンプルを取り出す。
  - $\downarrow$

L

※ 同一サンプルで別の測定をする場合は、新規ファイルの作成から行い、 Lock および Shim を調整は不要である。

- C-24 [Magnet] 測定が全て終わったら、サンプル装填口に蓋をして、温度可変、 プローブ等、利用したものを元に戻す。
  - $\downarrow$

※ DRX500 のチューニングは元に戻さなくてよい。

- ※ DRX500 の温度可変ユニット(BVT3000)を使っていた場合は、edte 画面を開き、電源を OFF にする(節電のため)。DRX300 の温度可変 ユニット(BVT2000)を使っていた場合は、本体のヒータースイッチ を切る。ただし、サンプルの交換時については停止させる必要がない。
- ※ 特殊試料管、溶液量の少ないサンプル、沈殿のあるサンプルなど、シ ムが著しく異なるサンプルを測定した場合は、C-14 のシムファイル 読み出し作業("**rsh**")を行う。
- C-25 [Guide] 測定が終わったら、リアルタイムの FID 画面が開いたままになるので、×ボタンで閉じる。
- C-26 処理をしない場合は、Topspin を×ボタンで閉じる。確認メッセージが 出るので OK とする。
  - $\downarrow$

 $\downarrow$ 

※ 処理をする場合は、次章の作業を続ける。

※ DRX300 と 500 は、分光器との通信切断が稀にあるため、Topspin は 閉じておいた方が不具合が少ない。

【一次元 NMR の測定後、そのまま二次元 NMR を測定する場合】

- ① 新しいファイルを作る
- ② サンプルにスピンをかけていた場合は、停止させる
- ③ チューニングを取る(1H-13Cなどの異種核測定は、両方の核を取る)
- ④ スピンを止めたことでロックシグナルが下がった場合は、Lock Gain を上げ て、程よい高さにしておく。
- ⑤ パルスプログラムと各種パラメータを設定し、パルス設定を読み込む
- ⑥ 必要に応じて、レシーバーゲインを調整する
- ⑦ 測定する